# How to perform a Batch VEVO Search

The Batch VEVO Search function enables you to perform a VEVO Visa Entitlements search for multiple individuals across multiple matters in the one process. The following article sets out how to perform a Batch VEVO Search

Important: Your ImmiAccount must have VEVO search enabled in order for this function to work. If you do not have VEVO search enabled you need to contact the Department of Immigration to have this feature made available on your ImmiAccount.

The Batch VEVO search function is operated via the Reports window. You use the reports function to generate a list of all of the people that you want to perform a Batch VEVO search on. For instructions on how to create a report, please see this <u>article</u>. Otherwise the following article shows an example of how to create a report and perform a VEVO search for all of your migrants who are applying for a Subclass 457 Visa.

#### 1. Click the Reports button

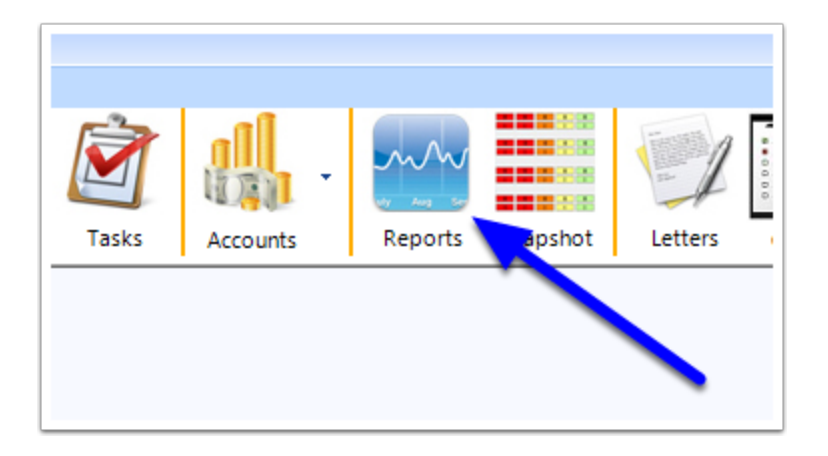

The Report creator window will now open.

| Jser-Defined Reports | Saved Reports | Preset Reports    | Accounts Reports   | System Reports | Limit Migra              | ant results to Primary Applicant only |
|----------------------|---------------|-------------------|--------------------|----------------|--------------------------|---------------------------------------|
| Automatically Inc    | lude          |                   |                    |                |                          |                                       |
| Applicant Sun        | name 🗹 Ap     | plicant Given Nar | nes 🗹 Applicant    | Preferred Name | Applicant Prefix Applica | ant D.O.B. 🗹 Applicant Gender         |
| Visa Applying        | For 🗹 Alt     | emative Reference | e 🗹 File Status    | 4              |                          | Clear All Select All                  |
| Add Columns to       | Report        |                   |                    |                |                          |                                       |
| 1. Select Categon    | /             |                   | 2. Choose Report C | olumn          |                          | 3. Set Filters (optional)             |
| CLIENT               | ,             | ^                 |                    |                |                          | ~                                     |
| LATEST BUSIN         | ESS           |                   |                    |                |                          |                                       |
| ALL CONTACTS         | PERSON        |                   |                    |                |                          | 4. Set Values for Filters. Separate   |
| SPOUSE               |               |                   |                    |                |                          | multiple values with 'or'. E.g        |
| DEPENDANTS           | IN ORDER      |                   |                    |                |                          | ingrant of openeor                    |
| NOMINATIONS          | AND SPONSOR   | SHIPS             |                    |                |                          |                                       |
| LATEST VISA          |               |                   |                    |                |                          | 5. Add the Column                     |
| LATEST QUALI         | YMENT         |                   |                    |                |                          | Add Column                            |
| SKILLS               |               |                   |                    |                |                          |                                       |
| AGENT / STAF         |               | ~                 | Search Columns     |                |                          | ]                                     |
| //defit/ of/it       | •             |                   |                    |                |                          |                                       |
|                      |               | Column Name       |                    |                | Filter Type              | Filter Value                          |
|                      |               |                   |                    |                |                          |                                       |
|                      |               |                   |                    |                |                          |                                       |
|                      |               |                   |                    |                |                          |                                       |
|                      |               |                   |                    |                |                          |                                       |
|                      |               |                   |                    |                |                          |                                       |
|                      |               |                   |                    |                |                          |                                       |
|                      |               |                   |                    |                |                          |                                       |
|                      | dit Rer       | nove Remo         | ve All             |                |                          |                                       |
| Y T                  | 1101          |                   |                    |                |                          |                                       |
| ¥ 1                  |               |                   |                    |                |                          |                                       |

## 2. Create the Report

Using the Report Creator window, set the paramaters on which you want to generate a report. As a minimum you should include fields for the migrant's Surname, Given Names, Date of Birth, Passport Number and Passport Country of Issue. In this example the report has been set to include the recommended information plus modified to filter the result to just show the firm's Subclass 820 matters along with details on who the RMA is each matter.

| Automatically Include<br>✓ Applicant Sumame ✓ Applicant Given Na<br>↓ Visa Applying For ↓ Atternative Referen                                                                                                    | mes Applicant Preferred Nam                                                                                                    | e 🗌 Applicant Prefix 🗹 App | licant D.O.B. Applicant Gender                                                                                                   |  |  |  |
|----------------------------------------------------------------------------------------------------|----------------------------------------------------------------------------------------------------|----------------------------|----------------------------------------------------------------------------------------------------|--|--|--|
| Add Columns to Report     1. Select Category     2. Choose Report Column     3. Set Filters (optional)                                                                                                    |                                                                                                    |                            |                                                                                                    |  |  |  |
| CLIENT<br>LATEST BUSINESS<br>MAIN CONTACT PERSON<br>ALL CONTACTS<br>SPOUSE<br>DEPENDANTS IN ORDER<br>SPONSOR<br>NOMINATIONS AND SPONSORSHIPS<br>LATEST VISA<br>LATEST GUALIFICATION<br>LATEST EMPLOYMENT<br>SKILLS<br>PREVIOUS GSM POINTS<br>AGENT / STAFF | ClientID<br>Atemative Reference<br>Atemative Ref 2<br>Atemative Ref 2<br>Atemative Ref 3<br>ClientOrProspect<br>ReferralSource<br>ClientTypeCorpOrfamily<br>VisaApphyingFor<br>FileFirstCreationDate<br>ClientEngagementDate<br>Search Columns |                            | 4. Set Values for Filters. Separate<br>multiple values with 'or'. E.g<br>migrant or sponsor     5. Add the Column     Add Column |  |  |  |
| Column Name                                                                                                    |                                                                                                    | Filter Type                | Filter Value                                                                                                    |  |  |  |
| ApplicantPassportNumber                                                                                                    |                                                                                                    |                            |                                                                                                    |  |  |  |
| ApplicantPassportCountryOflssue                                                                                                    |                                                                                                    |                            |                                                                                                    |  |  |  |
| VisaApplyingFor                                                                                                    |                                                                                                    | Contains (Text)            | 820                                                                                                    |  |  |  |
| RMAName                                                                                                    |                                                                                                    |                            |                                                                                                    |  |  |  |

Tip - It is recommended that you save a copy your Report Creator for future repeated use. To do this, click the Save button and follow the prompt.

|   | LATEST QUALIFICATION<br>LATEST EMPLOYMEN New Report Title | ×                 | J.  |
|---|-----------------------------------------------------------|-------------------|-----|
|   | PREVIOUS GSM POIN<br>AGENT / STAFF                        | OK<br>Cancel      |     |
|   | ApplicantPassportNuml<br>ApplicantPassportCoun            |                   |     |
|   | VisaApplyingFor                                           | Contains (Text) 8 | 320 |
| + | RMAName                                                   |                   |     |
|   | Edit Remove All                                           |                   | _   |
|   | Delete Save                                               |                   |     |

# **3. Click Process**

When you are ready to generate your report, click 'Process'.

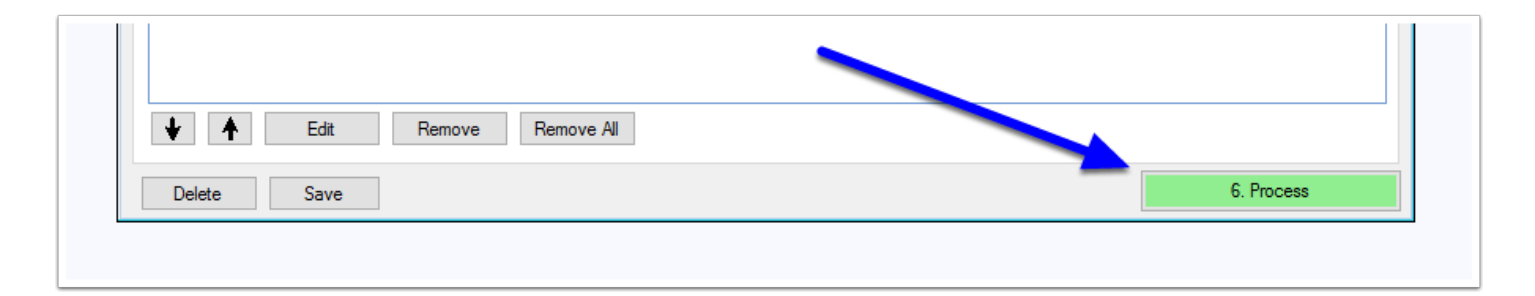

## 4. Review the Report Results

Once you have clicked 'Process', the Reports Results window will appear with a list of matters and/or applicants which meet the search criteria.

| Export Batch VEVO mode III OFF View Close |                |                  |                 |              |                 |                 |                 |            |
|-------------------------------------------|----------------|------------------|-----------------|--------------|-----------------|-----------------|-----------------|------------|
|                                           | ClientID       | ApplicantSurname | ApplicantGivenN | ApplicantDOB | ApplicantPasspo | ApplicantPasspo | VisaApplyingFor | RMAName    |
| ·                                         | BELLCH.16.0001 | Bellson          | Chris           | 01/09/1976   | 906724101       | United Kingdom  | 820 - Partner   | Kelly Seal |
|                                           | BENS0001       | Benson           | Damien          |              |                 |                 | 820 - Partner   | Kelly Seal |
|                                           | FLEM0007       | Fleming          | Anthony Tony    | 08/12/1979   | 234567890       | United Kingdom  | 820 - Partner   | Kelly Seal |
|                                           | HARR0002       | Harristead       | Veronica        | 16/12/1989   | LM253381        | New Zealand     | 820 - Partner   | Kelly Seal |
|                                           |                |                  |                 |              |                 |                 |                 |            |
|                                           |                |                  |                 |              |                 |                 |                 |            |

# 5. Enable the Batch VEVO mode

To activate Batch VEVO mode, drag the slider to the 'ON' position.

| 🖳 Report Resu | lts      |                  |                 |              |                 |                 |                 |               |
|---------------|----------|------------------|-----------------|--------------|-----------------|-----------------|-----------------|---------------|
| Export        |          |                  |                 |              | Batch VEVO mod  |                 | View<br>Client  | <u>C</u> lose |
| Search        | ClientID | ApplicantSurname | ApplicantGivenN | ApplicantDOB | ApplicantPasspo | ApplicantPasspo | VisaApplyingFor | RM/           |

## 6. Take note of any issues

In order for the VEVO search to be able to be performed on a given person, they must have the requisite bio and passport data available and shown in the report. If the report does not show sufficient details, a pop up will appear notifying you of how many Matters do not have sufficient details.

| Please Note!                                                               | × |
|----------------------------------------------------------------------------|---|
| 1 of 4 applicants have insufficient information entered for a VEVO search. |   |
| ОК                                                                         |   |

At this point you can either carry forward with the search, which will exclude the individuals with insufficent information, or you select the deficient matter and edit the details the Matter details by clicking the 'View Client' button.

| Report Results |                |                  |                 |              |                                   |                 | - • •           |            |
|----------------|----------------|------------------|-----------------|--------------|-----------------------------------|-----------------|-----------------|------------|
| l              | Export         | ort              |                 |              | Batch VEVO mode 💷 OFF View Client |                 |                 |            |
|                | ClientID       | ApplicantSurname | ApplicantGivenN | ApplicantDOB | ApplicantPasspo                   | Applican*Puespo | VisaApplyingFor | RMAName    |
| +              | BELLCH.16.0001 | Bellson          | Chris           | 01/09/1976   | 906724101                         | United Kingdom  | 820 - Partner   | Kelly Seal |
|                | BENS0001       | Benson           | Damien          | _            |                                   |                 | 820 - Partner   | Kelly Seal |
|                | FLEM0007       | Fleming          | Anthony Tony    | 08/12/1979   | 234567890                         | United Kingdom  | 820 - Partner   | Kelly Seal |

## 7. Click 'Perform VEVO Searches'

| VEVO search options     Select All     Deselect All | VEVO legend         Search successful       Variation detected         Search unsuccessful | Perform VEVO<br>Searches |
|-----------------------------------------------------|--------------------------------------------------------------------------------------------|--------------------------|
|                                                     |                                                                                            |                          |

## 8. Login to your ImmiAccount

| <ul> <li>Login a</li> </ul> | s ImmiAccount Usertra               | aining@migrationmanager.com.au     |
|-----------------------------|-------------------------------------|------------------------------------|
| O Use Imr                   | miAccount of Another                | Person                             |
|                             | ImmiAccount User Name               |                                    |
| K                           | elly Seal – 🔪                       | training@migrationmanager.co       |
|                             |                                     |                                    |
| Use Oth<br>Usem<br>Passv    | ner ImmiAccount (Use<br>ame<br>vord | this to change mmiAccount Details) |

## 9. The Search Process

Migration Manager will now proceed to logon to your ImmiAccount and perform a VEVO search for each of the individuals in your report for whom their is sufficient details. You will see a progress bar across the bottom of the window indicating how the search is progressing. Note - the speed of the search will be affected by the speed of your internet connection and how efficient the Department of Immigration's VEVO search system is operating at the time of the search.

| VEVO Search —                               |     | ×   |
|---------------------------------------------|-----|-----|
| Searching<br>Processing 2/3                 |     | I   |
| Estimated time remaining 0 hr 00 min 06 sec |     |     |
|                                             | Can | cel |

## **10. The Search Results**

|   | Report Results                              |                                       |                   |                                                               |                                                                                                    |                                   |                 |                         |
|---|---------------------------------------------|---------------------------------------|-------------------|---------------------------------------------------------------|----------------------------------------------------------------------------------------------------|-----------------------------------|-----------------|-------------------------|
|   | Export                                      |                                       |                   |                                                               | Batch VEV                                                                                                 | 'O mode <mark>ON </mark> III      | View<br>Client  | Close                   |
|   | VevoSearchDate                              | VevoSearchOutc                        | VevoCategorySe    | evoCategorySe VevoVisaDescrip VevoPassportNu VevoClassSubCl V |                                                                                                    |                                   | VevoVisaApplica | VevoVisaGran            |
| • | 14/06/2016 15:03:28                         | Successful                            | Work entitlements |                                                               | Batch VEVO results summary X<br>Successful searches: 2<br>Unsuccessful searches: 1<br>Aborder Gearches: 0 |                                   |                 | 20/04/2016              |
|   | 14/06/2016 15:03:36<br>14/06/2016 15:03:44  | Unsuccessful - T<br>Successful - vari | Work entitlements |                                                               |                                                                                                    |                                   |                 | 29/09/2015              |
|   |                                             |                                       |                   |                                                               | Total searches: 3<br>Total search time: 7<br>Average time per s                                           | 7 seconds<br>earch result: 2 seco | OK              |                         |
|   | VEVO search options Select All Deselect All | Show only searchat                    | ole applicants    | VEVO legend<br>Search succ                                    | :essful 🗌 Variati<br>uccessful                                                                            | on detected                       |                 | erform VEVO<br>Searches |
|   |                                             |                                       |                   |                                                               |                                                                                                    |                                   |                 | Starting                |

When the search has completed, a window will appear with details of the search results and a summary of the results. The results grid also includes a colour coded response to show you what has happened:

• Green - Successful. The search was successful and the results obtained from VEVO show that no information indicating that circumstances are different to what has previously been recorded in Migration Manager;

- Yellow Variation Detected. The search was able to find a match for the person in VEVO, but the results that were returned are different to the information either currently stored in the Visas table or that were captured during a previous VEVO Search;
- Red Unsuccessful. The search was unable to find this person in VEVO or there was an error with their results.
- Blank No search was performed for this person. Insufficient information to perform a search.